## Instrukcija par semestra vērtējuma izlikšanu

- Ieiet Mykoob sistēmā kā pedagogs.
   Izvēlas Žurnāls Par periodu

| Mykoo0       23         Säkums       Nodarbības       Žurnāls       Uzdevur         Image: Sodien       Sodien       Par periodu                                                                                |                                                                |                                                                                                    |                          |                                                                  |                       |     |                            |          |                       |                    |                  |        |                     |                         |                       |              |                       |          |                                         |
|----------------------------------------------------------------------------------------------------|----------------------------------------------------------------|----------------------------------------------------------------------------------------------------|--------------------------|------------------------------------------------------------------|-----------------------|-----|----------------------------|----------|-----------------------|--------------------|------------------|--------|---------------------|-------------------------|-----------------------|--------------|-----------------------|----------|-----------------------------------------|
| Sākums   Nodarbības   Žurnāls   Uzdevur<br>Pievienot vērtējum Šodien<br>Par periodu                                                                                                    |                                                                |                                                                                                    |                          |                                                                  | _                     |     | _                          |          | _                     |                    | P                | edagog | 5, 201              | 3./2014                 | 4. mā                 | cību ga      | ds 🔻                  | Prof     | ils Beigt darbu                         |
| <ul> <li>Pievienot vērtējum Šodien</li> <li>Par periodu</li> </ul>                                                                                                    | ni Faili                                                       | Atsk                                                                                                    | aites                    | Sms Va                                                           | irāk                  |     |                            |          |                       |                    |                  |        |                     |                         |                       |              |                       |          |                                         |
| <ul> <li>Pievienot vērtējum Šodien</li> <li>Par periodu</li> <li>Par periodu</li> <li>Izglītojamā piezīmes</li> <li>Gala vērtējumi</li> </ul>                                                                   |                                                                |                                                                                                    |                          |                                                                  |                       |     |                            |          |                       |                    |                  |        |                     |                         |                       |              |                       |          |                                         |
| Zurnala pietikums<br>3. Izvēlas – <i>Klasi – Priekšmetu</i><br>✓ mykoob 🛛 22 Pedagogs, 2013./2014. mācību gads 👻 Profils Beigt darbu                                                                            |                                                                |                                                                                                    |                          |                                                                  |                       |     |                            |          |                       |                    |                  |        |                     |                         |                       |              |                       |          |                                         |
| Sākums Nodarbības Žurnāls Uzdevun                                                                                                    | ni Faili                                                       | Atska                                                                                                    | aites 🛛                  | Sms Va                                                           | irāk                  |     |                            |          |                       |                    |                  |        |                     |                         |                       |              |                       |          |                                         |
| C Pievienot vērtējuma kolonu                                                                                                    | kas/Ekspo                                                      | orts 🚦                                                                                                    | 2 Papi                   | dus 🔹                                                            |                       |     |                            | Ē        |                       | 1_                 |                  |        |                     |                         |                       |              |                       |          |                                         |
| 02.09.2013 - 30.12.2013 -                                                                                                    | Pieliet                                                        | tot 1                                                                                                    | .sem.                    | 2.sem                                                            | •                     |     |                            | L        | 3                     | JC                 |                  |        | -                   | - Izv                   | /ēlies                | klasi - [    | ✓                     | Izvēlie  | ties priekšmetu - 🗸                     |
| 4. Spiež – <b>1. sem.</b> (periodu var izvēlēties arī pa datumiem)                                                                                                    |                                                                |                                                                                                    |                          |                                                                  |                       |     |                            |          |                       |                    |                  |        |                     |                         |                       |              |                       |          |                                         |
| 🖋 mykoob 🛛 🔀 🚨 23                                                                                                    |                                                                |                                                                                                    |                          |                                                                  |                       | P   | edago                      | ogs, TJ  | 11-3/-                | 4, Info            | rmāti            | ka, 2  | 013./               | 2014. m                 | nācību                | ı gads       | - P                   | rofils   | Beigt darbu                             |
| Sākums Nodarbības Žurnāls Uzdevum                                                                                                    | Sākume Nodarbības Žurnāls lizdevumi Eaili Atskaites Sms Vairāk |                                                                                                    |                          |                                                                  |                       |     |                            |          |                       |                    |                  |        |                     |                         |                       |              |                       |          |                                         |
| Pievienot vērtējuma kolonu — Izdruk                                                                                                    | Sakuns Rodaroldas Zurnas Ozdevumr Falli Atskaltes Sms Valrak   |                                                                                                    |                          |                                                                  |                       |     |                            |          |                       |                    |                  |        |                     |                         |                       |              |                       |          |                                         |
|                                                                                                    |                                                                |                                                                                                    |                          |                                                                  |                       |     |                            |          |                       |                    |                  |        |                     |                         |                       |              |                       |          |                                         |
| 02.09.2013 🗂 - 30.12.2013 🗂 🚺                                                                                                    | Pielieto                                                       | ot 1.:                                                                                                    | sem.                     |                                                                  |                       |     | ] [                        | Δ        |                       |                    |                  |        | [                   | TJ11-3/-                | 4                     | $\checkmark$ | Inform                | nātika I | gr. 🗸                                   |
|                                                                                                    |                                                                |                                                                                                    |                          |                                                                  |                       |     | L                          | 4        | J .                   |                    |                  |        |                     |                         |                       |              |                       |          |                                         |
| Periods Apmeklējumi Nodarbība Vē                                                                                                    | rtējumi li                                                     | ecībā                                                                                                    | Pedag                    | ogs: Strup                                                       | e Jāni                | is  |                            |          |                       |                    |                  |        |                     |                         |                       |              |                       |          |                                         |
| <                                                                                                    |                                                                |                                                                                                    |                          |                                                                  |                       |     |                            |          |                       |                    |                  |        |                     |                         |                       |              |                       | >        |                                         |
| Tikai atzīmes Mēnesis                                                                                                    | 0                                                              | kt                                                                                                    |                          |                                                                  |                       |     |                            |          |                       |                    |                  |        |                     | No                      | v                     |              |                       |          |                                         |
| Datums                                                                                                    | 1                                                              | 7                                                                                                    |                          | 2                                                                | 22                    |     |                            | 2        | 8                     |                    |                  | c      | 14                  |                         |                       | 1            | 3                     |          | 🖽 Pārrēķināt                            |
| Izglītojamais NOD                                                                                                    | A NOD                                                          | Α                                                                                                    | NOD                      | A NOD                                                            | Α                     | NOD | Α                          | NOD      | Α                     | NOD                | Α                | NOD    | Α                   | NOD                     | Α                     | NOD          | Α                     | NOD      | Vidēji                                  |
| 1. Jarmuhamedova Natalī                                                                                                    | 2                                                              |                                                                                                    | 7                        |                                                                  |                       |     |                            |          |                       |                    |                  |        |                     |                         |                       |              |                       |          | 7                                       |
| 2. Lubenko Darina                                                                                                    | 2                                                              |                                                                                                    | 6 (                      | -                                                                |                       |     |                            |          |                       |                    |                  |        |                     |                         |                       |              |                       |          |                                         |
| - șasenne sanna                                                                                                    |                                                                |                                                                                                    | 8 (                      | -                                                                |                       |     |                            |          |                       |                    |                  |        |                     | 5                       |                       |              |                       |          | 0                                       |
| 3. Ņesterova Samanta Santa                                                                                                    |                                                                |                                                                                                    | 7                        | -                                                                |                       |     |                            |          |                       | 9                  |                  |        |                     | 9                       |                       |              |                       |          | 6,5                                     |
| 3. Ņesterova Samanta Santa<br>4. Predibailo Evelīna Līvija                                                                                                    |                                                                |                                                                                                    |                          |                                                                  |                       |     |                            |          |                       |                    |                  |        | _                   |                         |                       |              |                       |          | 6,5<br>8,33                             |
| A. Predibailo Evelīna Līvija     Rusiņa Malda                                                                                                    | 2                                                              |                                                                                                    | 9 (                      | -                                                                |                       |     |                            |          |                       | 9                  |                  |        |                     |                         |                       |              |                       |          | 6,5<br>8,33<br>9                        |
| 3. Ņesterova Samanta Santa 4. Predibatlo Evelīna Līvija 5. Rusiņa Malda 6. Truhačova Anastasija                                                                                                    |                                                                |                                                                                                    | 9 (<br>5 (               | 2                                                                |                       |     |                            |          |                       | 9                  |                  |        |                     |                         |                       |              |                       |          | 6,5<br>8,33<br>9<br>5                   |
| Nesterova Samanta Santa     Nesterova Samanta Santa     Prediballo Evelina Līvija     Rusiņa Malda     Truhačova Anastasija     Ugaine Kristiāna                                                                | 9<br>9<br>9<br>9                                               |                                                                                                    | 9<br>5<br>8              | 2<br>2<br>2                                                      |                       |     |                            |          |                       | 9<br>8             |                  |        |                     | 5   9 💶                 |                       |              |                       |          | 6,5<br>8,33<br>9<br>5<br>7,67           |
| 3. Ņesterova Samanta Santa     1       4. Predibailo Evelīna Līvija     1       5. Rusiņa Malda     1       6. Truhačova Anastasija     1       7. Ugaine Kristiāna     1       8. Zariņš Jānis     1           |                                                                |                                                                                                    | 9 (<br>5 (<br>8 (<br>7 ( |                                                                  |                       |     |                            |          |                       | 9<br>8<br>9        |                  |        |                     | 5 9 <mark>1</mark><br>8 | 8<br>8<br>2           |              |                       |          | 6<br>6,5<br>8,33<br>9<br>5<br>7,67<br>8 |
| 3. Ņesterova Samanta Santa     I       4. Predibailo Evelīna Līvija     I       5. Rusiņa Malda     I       6. Truhačova Anastasija     I       7. Ugaine Kristiāna     I       8. Zariņš Jānis     I       NOD | 2<br>2<br>2<br>2<br>4 NOD                                      |                                                                                                    | 9 (<br>5 (<br>8 (<br>7 ( | 2  <br>2  <br>2  <br>2  <br>2  <br>2  <br>2  <br>2  <br>2  <br>2 |                       | NOD | 2<br>2<br>2<br>2<br>2<br>4 | NOD      | 2<br>2<br>2<br>2<br>4 | 9<br>8<br>9<br>NOD | 2<br>2<br>2<br>4 | NOD    |                     | 5   9 🚺<br>8<br>NOD     | 2<br>2<br>2<br>3<br>4 | NOD          |                       | NOD      | 6,5<br>8,33<br>9<br>5<br>7,67<br>8      |
| 3. Ņesterova Samanta Santa 4. Predibailo Evelīna Līvija 6. 1<br>5. Rusiņa Malda 6. 1<br>6. Truhačova Anastasija 7. Ugaine Kristiāna 6.<br>8. Zariņš Jānis 1000                                                  | 2 2 2 2 2 2 2 2 2 2 2 2 2 2 2 2 2 2 2                          | <ul> <li></li> <li></li> &lt;</ul> | 9 (<br>5 (<br>8 (<br>NOD | 2 2 2 2 2 2 2 2 2 2 2 2 2 2 2 2 2 2 2                            | <ul> <li>A</li> </ul> | NOD |                            | NOD<br>2 | 2<br>2<br>2<br>4<br>8 | 9<br>8<br>9<br>NOD |                  | NOD    | <ul> <li></li></ul> | 5   9 1<br>8<br>NOD     |                       | NOD          | 2<br>2<br>2<br>2<br>3 | NOD      | 6,5<br>8,33<br>9<br>5<br>7,67<br>8      |
| A. Josef and Samanta Santa     A. Predibailo Evelīna Līvija     Rusiņa Malda     Inturačova Anastasija     Truhačova Anastasija     Ugaine Kristiāna     Zariņš Jānis     Nob                                   | 2 2 2 2 2 2 2 2 2 2 2 2 2 2 2 2 2 2 2                          | A                                                                                                    | 9 (<br>5 (<br>8 (<br>NOD | 2 2 2 2 2 2 2 2 2 2 2 2 2 2 2 2 2 2 2                            |                       | NOD |                            | NOD<br>2 | 2<br>2<br>2<br>8      | 9<br>8<br>9<br>NOD |                  | NOD    |                     | 5   9 🚺<br>8<br>NOD     |                       | NOD<br>1     | 2<br>2<br>2<br>2<br>3 | NOD      | 6,5<br>8,33<br>9<br>5<br>7,67<br>8      |

5. Izvēlas – *Vērtējumi liecībā* 6. Spiež – *Lsam Pākināt* 

| ( | 6. | 2 | piež | - <b>I</b> | .sem | l. — | Rēļ | kinä | Īt |
|---|----|---|------|------------|------|------|-----|------|----|
|   |    |   |      |            |      |      |     |      |    |

| <i>у</i> тукоов 🛛 🎽 23                                        | Pedagogs, TJ11-3/4, Informātika, 2013./2014. mācību gads 👻 Profils Beigt darbu |
|---------------------------------------------------------------|--------------------------------------------------------------------------------|
| Sākums Nodarbības Žurnāls Uzdevumi Faili Atskaites Sms Vairāk |                                                                                |
| 🖸 Pievienot vērtējuma kolonu 🔚 Izdrukas/Eksports 💋 Papildus 🔹 |                                                                                |
| 02.09.2013 🗐 - 30.12.2013 🗐 🔍 Pielietot 1.sem. 2.sem.         | TJ11-3/4 🔽 Informātika I gr. 🗸                                                 |
| Periods Apmeklējumi Nodarbība Vērtējumi liecībā               | 5                                                                              |
| 1.sem. 2.sem. 2013./2014. m.g.                                | Eksamens                                                                       |
| 1. Jarmuhamedova Natalī                                       |                                                                                |
| 2. Ļubenko Darina                                             |                                                                                |
| 3. Ņesterova Samanta Santa                                    |                                                                                |
| 4. Predibailo Evelīna Līvija 6                                |                                                                                |
| 5. Rusiņa Malda                                               |                                                                                |
| 6. Truhačova Anastasija                                       |                                                                                |
| 7. Ugaine Kristiāna                                           |                                                                                |
| 8. Zariņš Jānis                                               |                                                                                |
|                                                               | tcelt Saglabāt                                                                 |

7. Parādās informatīvs logs kurā var rezēt informāciju par vidējo atzīmi, kā arī par to no cik atzīmēm šī vidējā atzīme ir izlikta.

| 🥖 mykoob 🛛 🔀               | 3 🍰 23                     |                         | Pedagogs, TJ1 | 1-3/4, Informā | itika, 2   | 013./2014.   | mācību ga | ds 👻 Profils                    | Beigt darb | Ju |
|----------------------------|----------------------------|-------------------------|---------------|----------------|------------|--------------|-----------|---------------------------------|------------|----|
| Sākums Nodarbības Žu       | rnāls Uzdevumi Faili A     | tskaites Sms Vairāk     |               |                |            |              |           |                                 |            |    |
| 🖸 Pievienot vērtējuma k    | Gala vērtējumu aprēkipāčar |                         |               |                |            | 0            | 1         |                                 |            |    |
|                            | Perioda nosaukums          | 1.sem.                  |               |                |            | •            |           |                                 |            |    |
| 02.09.2013 🔲 = 30.         | Datums                     | 02.09.2013 - 30.12.2013 |               | 1-             | -10        | $\checkmark$ | 4         | <ul> <li>Informātika</li> </ul> | l gr.      | ~  |
|                            | Izglītojamā vārds          |                         |               | Nodarbība      | Kopā       |              |           |                                 |            |    |
| Periods Apmeklējumi        | Jarmuhamedova Natalī       |                         |               | 7 (7 - 1)      | 7 (        | 7)           |           |                                 |            |    |
|                            | Ļubenko Darina             |                         |               | 6 (6 - 1)      | 6 (        | 6)           |           |                                 |            |    |
|                            | Ņesterova Samanta Santa    |                         |               | 7 (6,5 - 2)    | 7 (        | 6,5)         |           |                                 |            |    |
| 1 Jarmuhamedova Nata       | Predibailo Evelīna Līvija  |                         |               | 8 (8,33 - 3)   | 8 (        | B,33)        |           |                                 |            |    |
| 2. Lubenko Darina          | Rusiņa Malda               |                         |               | 9 (9 - 2)      | 9 (        | 9)           |           |                                 |            |    |
| 3. Nesterova Samanta Sa    | Truhačova Anastasija       |                         |               | 5 (5 - 1)      | 5 (        | 5)           |           |                                 |            |    |
| 4. Predibailo Evelīna Līvi | Ugaine Kristiāna           |                         |               | 8 (7,67 - 4)   | 8 (        | 7,67)        |           |                                 |            |    |
| 5. Rusiņa Malda            | Zariņš Jānis               |                         |               | 8 (8 - 3)      | 8 (        | B)           |           |                                 |            |    |
| 6. Truhačova Anastasija    |                            |                         |               |                |            |              |           |                                 |            |    |
| 7. Ugaine Kristiāna        |                            |                         |               |                |            |              |           |                                 |            |    |
| 8. Zariņš Jānis            |                            |                         | •             |                |            |              |           |                                 |            |    |
|                            |                            | 7                       |               |                |            |              |           |                                 |            |    |
|                            |                            |                         |               |                |            |              |           |                                 |            |    |
|                            |                            |                         |               |                |            |              |           |                                 |            |    |
|                            |                            |                         |               | Atcelt         | Saglabāt u | un aizvērt   |           |                                 |            |    |

- 8. Neaizverot informatīvo logu var pārslēgties uz *perioda skatu, apmeklējumiem, nodarbība* un arī atpakaļ uz *vērtējumi liecībā*, lai gūtu pilnīgāku priekšstatu par grupas faktisko situāciju.
- 9. Ja spiežam Saglabat un aizvērt, tad vidējās atzīmes tiek automātiski ieliktas, kā semestra atzīme.

|   |                                                               |           |        |          |       |          |       |       |        |     | Pedagogs, TJ11-3/4, Informātika, 2013./2014. mācību gads 👻 Profils Beigt darbu |                         |                |        |               |  |  |
|---|---------------------------------------------------------------|-----------|--------|----------|-------|----------|-------|-------|--------|-----|--------------------------------------------------------------------------------|-------------------------|----------------|--------|---------------|--|--|
|   | Sākums Nodarbības Žurnāls Uzdevumi Faili Atskaites Sms Vairāk |           |        |          |       |          |       |       |        |     |                                                                                |                         |                |        |               |  |  |
|   | Pievienot vērtējuma kol                                       | onu 📇 Izd | rukas/ | Ekspor   | ts 💈  | 2 Pap    | ildus | •     |        |     |                                                                                |                         |                |        |               |  |  |
|   | 02.09.2013 30.12                                              | .2013     | Q F    | Pielieto | t 1   | .sem.    | 2.    | sem.  |        |     |                                                                                | TJ11-3/4 V Inform       | nātika I gr. 🔽 |        |               |  |  |
|   |                                                               |           |        |          |       | •        |       |       |        |     | Gala vērtējumu aprēķināšan                                                     | na                      |                |        | 0             |  |  |
|   | Periods Apmeklējumi I                                         | lodarbība | Vērtē  | jumi li  | ecībā | Peda     | agogs | Strup | e Jāni | is  | Perioda nosaukums                                                              | 1.sem.                  |                |        |               |  |  |
|   |                                                               | (         |        |          |       | <b>,</b> |       |       |        |     | Datums                                                                         | 02.09.2013 - 30.12.2013 | 1-             | 10     | ~             |  |  |
| 8 | Tikai atzīmes Mē                                              | nesis     | Okt    |          |       |          |       |       |        |     | Izglītojamā vārds                                                              | Nodarbība               | Kopā           |        |               |  |  |
|   | Da                                                            | tums      | 17     |          |       |          | 22    |       |        |     | Jarmuhamedova Natalı                                                           |                         | 7 (7 - 1)      | 7      | (7)           |  |  |
|   | Izglītojamais                                                 | NOD       | A      | NOD      | A     | NOD      | A     | NOD   | A      | NOD | Ļubenko Darina                                                                 |                         | 6 (6 - 1)      | 6      | (6)           |  |  |
|   | 1. Jarmuhamedova Natalī                                       |           |        |          |       | 7        |       |       |        |     | Nesterova Samanta Santa                                                        |                         | 7 (6,5 - 2)    | /      | (0,5)         |  |  |
|   | 2. Lubenko Darina                                             |           |        |          |       | 6        |       |       |        |     | Prediballo Evelina Livija                                                      |                         | 8 (8,33 - 3)   | 8      | (0,33)        |  |  |
|   | 3 Nesterova Samanta Santa                                     |           |        |          |       | 8        |       |       |        |     | Trubačova Apartacija                                                           |                         | 9 (9 - 2)      | 5      | (5)           |  |  |
|   | 4 Dredibaile Evelina Livita                                   |           |        |          |       | 7        |       |       |        |     | Ilgaine Kristiäna                                                              |                         | S (3 - 1)      | 8      | (7,67)        |  |  |
|   | 4. Prediballo Evenna Elvija                                   |           |        |          |       | <i>'</i> |       |       |        |     | Zarinč lānis                                                                   |                         | 8 (8 - 3)      | 8      | (8)           |  |  |
|   | 5. Rusiņa malda                                               |           |        |          |       | 9        |       |       |        |     | Zuriși suriis                                                                  |                         | 0 (0 3)        | Ŭ      | (0)           |  |  |
|   | 6. Trunacova Anastasija                                       |           |        |          |       | 5        |       |       |        |     |                                                                                |                         |                |        |               |  |  |
|   | 7. Ugaine Kristiana                                           |           |        |          |       | 8        |       |       |        |     |                                                                                |                         |                |        |               |  |  |
|   | 8. Zariņš Jānis                                               |           |        |          |       | 7        |       |       |        |     |                                                                                |                         | _              |        |               |  |  |
|   |                                                               | NOD       | A      | NOD      | Α     | NOD      | A     | NOD   | A      | NOD |                                                                                |                         |                |        |               |  |  |
|   | 17 22                                                         |           |        |          |       |          |       | 2     | 2      |     |                                                                                |                         |                | 9      |               |  |  |
|   |                                                               |           |        | ol       | ct    |          |       |       |        |     |                                                                                |                         |                | _      |               |  |  |
|   |                                                               | <         |        |          |       |          |       |       |        |     |                                                                                |                         |                |        | <b>ا ب ب</b>  |  |  |
|   | Anmeklēts      Neattaisnots     mykoob.lv, v1.2.3.14          |           |        |          |       |          |       |       |        |     |                                                                                |                         | Atcelt         | aglabā | it un aizvērt |  |  |

10.Ja skolotajam šķiet, ka kādam audzēknim atzīme nav atbilstoša, tad semestra vērtējumus var likt arī ar roku, pec saviem ieskatiem.

11.Spiežam – saglabāt

| 🖋 mykoob 🛛 🔀 🕹 27                                                      | Pedagogs, TJ11-1/2, Informātika, 2013./2014. mācību gads 💌 Profils Beigt darbu |  |  |  |  |  |  |  |  |  |  |
|------------------------------------------------------------------------|--------------------------------------------------------------------------------|--|--|--|--|--|--|--|--|--|--|
| Sākums Nodarbības Žurnāls Uzdevumi Faili Atskaites Sms Vairāk          |                                                                                |  |  |  |  |  |  |  |  |  |  |
| 🖸 Pievienot vērtējuma kolonu 🔚 Izdrukas/Eksports 💋 Papildus 🔹          |                                                                                |  |  |  |  |  |  |  |  |  |  |
| 02.09.2013 - 30.12.2013 - 9Pielietot 1.sem. 2.sem.                     | TJ11-1/2 V Informātika I gr.                                                   |  |  |  |  |  |  |  |  |  |  |
| Periods Apmeklējumi Nodarbība Vērtējumi liecībā Pedagogs: Strupe Jānis |                                                                                |  |  |  |  |  |  |  |  |  |  |
| 1.sem. 2.sem. 2013./2014. m.g.                                         | eskaite Eksāmens                                                               |  |  |  |  |  |  |  |  |  |  |
| 🧱 Rēķināt 🗮 Rēķināt                                                    |                                                                                |  |  |  |  |  |  |  |  |  |  |
| 1. Dobržinska Polina                                                   |                                                                                |  |  |  |  |  |  |  |  |  |  |
| 2. Kaspars Rinalds                                                     |                                                                                |  |  |  |  |  |  |  |  |  |  |
| 3. Krumšteds Linards Ludi:                                             |                                                                                |  |  |  |  |  |  |  |  |  |  |
| 4. Magafurova Alise                                                    |                                                                                |  |  |  |  |  |  |  |  |  |  |
| 5. Norkārkle Katrīna                                                   | 11                                                                             |  |  |  |  |  |  |  |  |  |  |
| 6. Pavlovičs Mareks                                                    |                                                                                |  |  |  |  |  |  |  |  |  |  |
| 7. Podžūna Anželika                                                    |                                                                                |  |  |  |  |  |  |  |  |  |  |
| 8. Putne Veronika                                                      |                                                                                |  |  |  |  |  |  |  |  |  |  |
| 9. Uzialo Rihards                                                      |                                                                                |  |  |  |  |  |  |  |  |  |  |
| 10. Volodka Egija                                                      |                                                                                |  |  |  |  |  |  |  |  |  |  |
| 11. Volončauskaite Alina                                               | 44                                                                             |  |  |  |  |  |  |  |  |  |  |
|                                                                        | Atcelt Saglabāt                                                                |  |  |  |  |  |  |  |  |  |  |

12.Tas arī ir viss.